## STANISCI DESIGN 2020 INSTALLATION INSTRUCTIONS

## **STEP 1**

## **STEP 2**

| 🐌 Catalog Manager                            | ×             |                 |                                                  |               |
|----------------------------------------------|---------------|-----------------|--------------------------------------------------|---------------|
| Rename short or long description of catalog. | Close<br>Help | Catalog Install | Information                                      | ×             |
| Delete a catalog.                            |               |                 | This wizard will guide you to install a catalog. |               |
| Install a catalog from archive (zip).        |               |                 |                                                  |               |
| Ship Ship catalogs                           |               |                 | < 8ack                                           | Next > Cancel |
| Charges<br>Editor                            |               |                 |                                                  |               |

Choose the install option using catalog manager

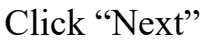

STEP 3

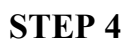

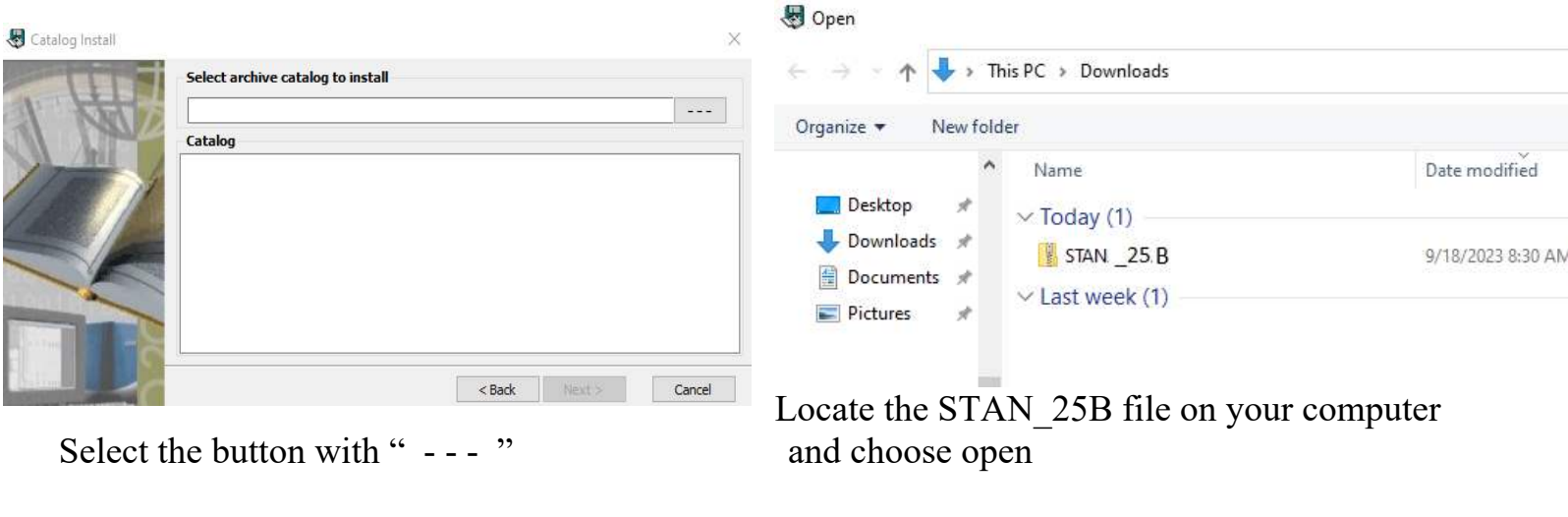

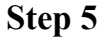

Select "next", then select "start"

A window will prompt you that the installation is completed. You are now ready to use the Stanisci STAN 25B catalog in your 2020 design program.